# NOVINKY VE FIREMNÍM INTERNETOVÉM BANKOVNICTVÍ LÉTO 2019

SEZNAMTE SE S NOVINKAMI, KE KTERÝM JSTE NÁS INSPIROVALI.

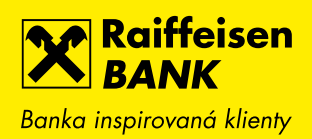

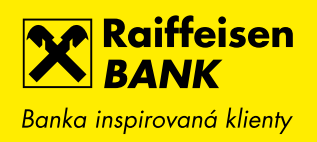

# 1. GRAF HISTORIE ZŮSTATKU NA ÚČTU

Na hlavní stránce si nyní můžete zobrazit i graf historie zůstatku.

| Banka inspirovaná klienty            |                                  | Eirma ABC s.r.o.     Firemní bankovnictví | ▼   CZ ▼   ODHLÁSIT                      |
|--------------------------------------|----------------------------------|-------------------------------------------|------------------------------------------|
| PLATBY                               | ÚČTY KART                        | Y ÚVĚRY                                   | TRADE FINANCE                            |
| ÚČTY                                 | Všechny měny 🔫                   | <u>Skrýt</u>                              | ČEKAJÍCÍ POLOŽKY                         |
| Účet<br>BĚŽNÝ FIREMNÍ ÚČET<br>123780 | Účetní zůstatek<br>64 401,09 CZK | Disponibilní zůstatek<br>64 401,09 CZK 🕨  | RYCHLÉ AKCE                              |
| Skrýt graf                           |                                  | сzк                                       | Import souboru                           |
|                                      |                                  |                                           | Výpisy ze všech účtů   Nahrané dokumenty |
| 06.04.2019                           |                                  | 05.05.2019                                | Nahrát dokument 🕨 🕨                      |
| <b>BĚŽNÝ FIREMNÍ ÚČET</b><br>123799  | 62 878,99 CZK                    | 62 878,99 CZK 🕨                           | Přehled žádostí o 🔶 🕨 financování        |
| <u>Skrýt graf</u>                    |                                  | СZК                                       | Nová žádost o financování 🔸              |
|                                      |                                  |                                           | ŽÁDOSTI A NABÍDKY                        |
| 06.04.2019                           |                                  | 05.05.2019                                | Rozpracované žádosti                     |

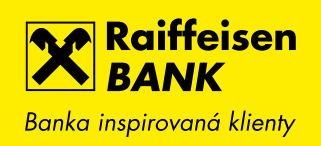

K přehledu historie denních účetních zůstatků jsme přidali i graf, který umožňuje historii zobrazit za období posledních 31 dnů, poslední 3 měsíce nebo posledních 370 dnů.

|   | Raiffeisen<br>BANK<br>Banka inspirovaná klienty |            |                                           | <u>ک</u> ک | (∂) Firr<br>Fire    | ma ABC s.r.o.<br>emní bankovnictví | cz ▾   odhlás     | SIT        |
|---|-------------------------------------------------|------------|-------------------------------------------|------------|---------------------|------------------------------------|-------------------|------------|
|   |                                                 | PLATBY     | ÚČTY                                      | KA         | RTY                 | ÚVĚRY                              | TRADE FINANCE     | 1          |
| 1 | <b>BĚŽNÝ FIR</b><br>123780                      | REMNÍ ÚČET | •                                         | - сzк      | Dispon              | ibilní zůstatek                    | 64 401,09         | СZК        |
|   |                                                 |            |                                           |            | Účetní .<br>Blokova | zůstatek<br>aná částka             | 64 401,09<br>0,00 | CZK<br>CZK |
|   | Historie pohybů                                 | Roz        | <u>zšířený filtr</u><br>Poslední 3 měsíce | •          | _                   |                                    |                   |            |
|   | Blokované částky                                |            |                                           |            |                     |                                    |                   |            |
|   | Detail účtu                                     | •          |                                           |            |                     |                                    |                   |            |
|   | Výpisy                                          | ·   /      |                                           |            |                     |                                    |                   |            |
|   | Historie zůstatku                               | 06.02.1    | 2019                                      |            |                     |                                    | 0.                | 5.05.2019  |
|   | NOVÁ PLATBA                                     | Datu       | m                                         |            |                     |                                    | Účetní z          | ůstatek    |
|   |                                                 | 05.0       | 5.2019                                    |            |                     |                                    | 64 401,0          | )9 CZK     |
|   |                                                 | 04.0.      | 5.2019                                    |            |                     |                                    | 64 401,0          | )9 CZK     |

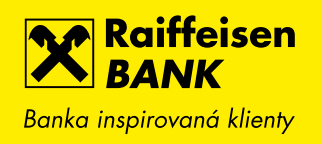

## 2. IMPORT VÍCE SOUBORŮ HROMADNÝCH PLATEB NAJEDNOU

Aby bylo nahrávání souborů pohodlnější, umožňujeme nyní vybrat nebo přetáhnout do vymezeného políčka více souborů hromadných plateb najednou. Z každého souboru se vytvoří hromadné platby tak, jako byste je nahrávali postupně. Samozřejmě stále platí to, že můžete podepsat více hromadných plateb najednou.

| Rain<br>BAI<br>Banka inspiro | ffeisen<br>NK<br>vaná klienty |        |                  | D 🕏 🔅                                            | Firma ABC s.r.o.<br>Firemní bankovnictví | cz 🕶   odhlásit |   |
|------------------------------|-------------------------------|--------|------------------|--------------------------------------------------|------------------------------------------|-----------------|---|
| Ĝ                            |                               | PLATBY | ÚČTY             | KARTY                                            | ÚVĚRY                                    | TRADE FINANCE   |   |
| Nová plat                    | ba                            | ім     | PORT SOUBOI      | RU HROMADNÝCH                                    | PLATEB                                   |                 |   |
| Převod me                    | zi vlastními účty             |        |                  | ABO domaci UAT R4                                | 2.3 polozky - soubo                      | rlkpc @         | ] |
| Přehled od                   | lchozích plateb               | Sou    | ibor ំ 印         | ABO domaci UAT R4<br><u>Vyberte další soubor</u> | _2 3 polozky - soubo                     | r 2.kpc 🗇       |   |
| Přehled př                   | íchozích plateb               |        |                  |                                                  |                                          |                 |   |
| Hromadné                     | platby                        | -      |                  | Nebo přetáhněte sou<br>sem<br>(Max 200 MB)       | lbor                                     |                 |   |
| Import s                     | ouboru                        |        |                  | Podporované přípony<br>.kpc, .p11, .f84, .p32,   | jsou<br>.xml                             |                 |   |
| Manuáli                      | ní zadání                     |        |                  |                                                  |                                          |                 |   |
| Přehled<br>plateb            | hromadných                    | For    | mát* 🖓           | Vyberte formát sou                               | uboru                                    | •               | - |
| Přehled                      | souborů                       | Ná     | zev* 🤋           | Import_06052019                                  |                                          |                 |   |
| Trvalé plat                  | by                            | Dat    | um splatnosti* 🔊 | Ze souboru                                       | Zadat nové                               |                 |   |
| Zahranični                   | í platby                      | •      |                  | Nahradit neplatné                                | datum splatnosti aktuál                  | ním datem       |   |

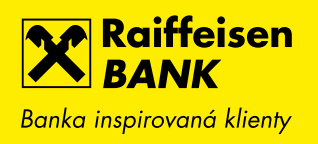

#### 3. Konvertor zahraniční diakritiky při importu tuzemských plateb

Při importu souborů s tuzemskými příkazy k úhradě nebo inkasu provedeme automatickou konverzi cizích znaků na znaky, které je možné používat v tuzemském platebním styku (např. převedeme německé znaky apod.).

## 4. DROBNÁ ZMĚNA NÁZVŮ STAHOVANÝCH VÝPISŮ

Nově používáme v názvu při stahování jednotlivých výpisů v PDF i v datových formátech pořadové číslo jako trojčíslí s vedoucími nulami. Např. výpis č. 42 bude v názvu jako 042, tedy např. Vypis\_1072819001\_CZK\_2019\_042.pdf apod.

Při stahování více výpisů najednou bude nově soubor obsahovat také jméno klienta a datumově-časový identifikátor, např. Vypis\_Název firmy\_20190424091723.

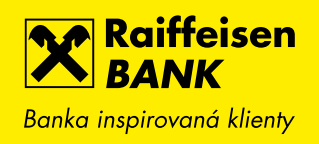

## 5. VLASTNÍ POZNÁMKY K HISTORII POHYBŮ

Nově je možné u libovolného pohybu v historii uložit vlastní poznámku. Užitečné to může být například pro příchozí platby nebo karetní transakce, kde si můžete doplnit účel. Podobně si pod stejnou poznámkou můžete kategorizovat vybrané pohyby (např. příchozí pronájem apod.). Podle poznámek je následně možné vyhledávat pomocí full-textového vyhledávání nebo v rozšířeném filtru.

Poznámku je možné vyplnit již na přehledu pohybů po najetí na sloupec s popisem. Objeví se ikona tužky a při vyplňování se Vám nabídne našeptávání již použitých poznámek. Poznámky a možnost jejich změny nebo smazání najdete jak přímo na obrazovce přehledu, tak na obrazovce detailu daného pohybu.

Vlastní poznámku najdete také v CSV exportech z historie pohybů na účtu nebo kartě.

| Raiffeisen<br>BANK<br>Banka inspirovaná klienty |                                                | ] 🗟 🐯   Firma ABC s.r.o.<br>Firemní bankovnictví                           | ▼   CZ ▼   ODHLÁSIT             |
|-------------------------------------------------|------------------------------------------------|----------------------------------------------------------------------------|---------------------------------|
| â                                               | PLATBY                                         | ÚČTY KARTY                                                                 | ÚVĚRY                           |
| <b>BĚŽNÝ FIREMNÍ ÚČ</b><br>1234567890           | ÉET                                            | CZK Disponibilní zůstatek                                                  | <b>1 409 887,01</b> сzк         |
|                                                 |                                                | Účetní zůstatek<br>Blokovaná částka                                        | 1 409 887,01 CZK<br>0,00 CZK    |
| Historie pohybů                                 | <u>Rozšířený filtr</u><br>Zadejte hledaný text | Q 🛛 Pos                                                                    | ±PDF ±CSV ⊞<br>ledních 31 dnů v |
| Blokované částky<br>Detail účtu →               | Zaúčtováno 🧳 Kategorie                         | Popis pohybu<br>Číslo protiúčtu/karty                                      | Částka<br>Poplatek              |
| Výpisy 🔸                                        | <b>15. 03.</b> → 2017                          | Food garden Kavčí hory<br>Praha 4<br>Adam Lojtner 548361XXXXXX0554         | - 65,68 CZK →                   |
| Vývoj zůstatku                                  | <b>15. 03.</b> 2017                            | <b>nakup</b><br>Adam Lojtner 0001-8933554036/5500                          | + 2,65 CZK 🔹 🕨                  |
| NOVÁ PLATBA 🔶                                   | <b>15.03.</b> 2017                             | Platba SIPO 0                                                              | - 180,00 CZK 🔹 🕨                |
|                                                 | <b>15. 03.</b> 2017                            | <b>Ostatní</b><br>Adam Lojtner 8933554052/5500                             | - 7,03 CZK 🕨                    |
|                                                 | <b>12. 07.</b><br>2018                         | Rudna; Ostrava; CZ<br>516872XXXXX7962                                      | + 90 000,00 CZK<br>0,00 USD     |
|                                                 | 15. 03.<br>2017 ←                              | <b>5242545652</b><br>Adam Lojtner 8933 <i>55</i> 4052/5500                 | - 5,00 CZK 🕨                    |
|                                                 | <b>15.03.</b> →                                | 0,10 EUR;KURZ: 27,584;test<br>konverze xxx<br>Adam Lojtner 8933554036/5500 | - 2,76 CZK 🕨                    |

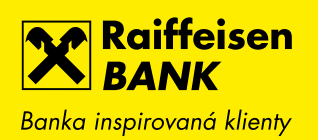

| Raiffeisen<br>BANK<br>Banka inspirovaná klienty |                        |                      | \$ \$                                                        | Firma ABC s.<br>Firemní banko       | .r.o. <mark>→</mark>  <br>vnictví | cz 🔹   odhlás                      | П          |
|-------------------------------------------------|------------------------|----------------------|--------------------------------------------------------------|-------------------------------------|-----------------------------------|------------------------------------|------------|
| Ê                                               | PLATBY                 |                      | ÚČTY                                                         | KA                                  | RTY                               | ÚVĚRY                              |            |
| BĚŽNÝ FIREMNÍ<br>1234567890                     | ÚČET                   |                      | СZК                                                          | Disponibilní zůstat                 | ek 1                              | <b>409 887</b> ,01                 | CZK        |
|                                                 |                        |                      |                                                              | Účetní zůstatek<br>Blokovaná částka |                                   | 1 409 887,01<br>0,00               | CZK<br>CZK |
| Historie pohybů                                 | <u>Rozšířený filtr</u> |                      |                                                              |                                     |                                   | 业 PDF ⊥CSV                         |            |
| Blokované částky                                | Zadejte hlee           | daný text            |                                                              | Q 7                                 | Posledníc                         | n 31 dnů                           | •          |
| Detail účtu 🕨                                   | Zaúčtováno 🖕           | Kategorie            | Popis pohybu<br>Číslo protiúčtu/kar                          | ty                                  |                                   | Částki Poplate                     | a<br>k     |
| Výpisy 🕨                                        |                        |                      | nakup                                                        |                                     | ×                                 | ]                                  |            |
| Vývoj zůstatku                                  | <b>15.03.</b><br>2017  | ${\leftarrow}$       | <b>▼ ZRUŠIT</b> Food garden Kar<br>Praha 4 Adam Lojtner 5483 | <b>včí hory</b><br>361XXXXX0554     | ULOŽIT <b>•</b>                   | - 65,68 CZ                         | K ►        |
| NOVÁ PLATBA 🔸                                   | <b>15.03.</b><br>2017  | <u></u>              | <b>nakup</b><br>Adam Lojtner 000                             | 1-8933554036/5                      | 500                               | + 2,65 CZ                          | k ►        |
|                                                 | <b>15.03.</b><br>2017  | $\rightleftharpoons$ | Platba SIPO 0                                                |                                     |                                   | - 180,00 CZ                        | K ►        |
|                                                 | <b>15.03.</b><br>2017  |                      | <b>Ostatní</b><br>Adam Lojtner 893                           | 3554052/5500                        |                                   | - 7,03 CZ                          | K 🕨        |
|                                                 | <b>12.07.</b><br>2018  | F                    | Rudna; Ostrava,<br>516872XXXXX79                             | ; <b>CZ</b>                         |                                   | <b>+ 90 000,00 CZI</b><br>0,00 USI | k<br>D     |
|                                                 | <b>15.03.</b> 2017     | $\rightleftharpoons$ | <b>5242545652</b><br>Adam Lojtner 893                        | 3554052/5500                        |                                   | - 5,00 CZ                          | ĸ .        |

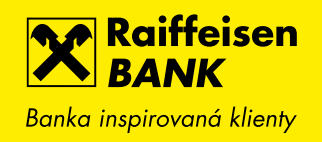

#### 6. ELEKTRONICKÁ DISTRIBUCE PINU KE KARTÁM

Pokud si požádáte o novou debetní kartu, PIN kód ke kartě si následně zobrazíte v internetovém bankovnictví v detailu karty a nebudeme Vám ho již zasílat poštou nebo na pobočku.

Pokud požádáte o kartu pro jiného držitele (disponent účtu), způsob distribuce PIN pak závisí na tom, zda má daný uživatel přístup do internetového bankovnictví. Má-li přístup vytvořený, zobrazí si PIN v internetovém bankovnictví. Nemá-li přístup vytvořený, bude PIN zaslán poštou.

| Raiffeisen<br>BANK<br>Banka inspirovand klienty |                                                                    | ] 🗟 🞲   Firma ABC s.r.o. 🔸<br>Firemní bankovnictví | cz ▼   odhlásit                         |
|-------------------------------------------------|--------------------------------------------------------------------|----------------------------------------------------|-----------------------------------------|
| Ê                                               | PLATBY                                                             | ÚČTY KARTY                                         | ÚVĚRY                                   |
| DEBETNÍ<br>5168 72X<br>FRIEDRICH                | Í <b>KARTA</b><br>X XXXX 1234 Debit MasterCard STA<br>I RAIFFEISEN | K účtu<br>NDARD Platnost do<br>Stav                | <u>1234567890</u><br>05/2019<br>Aktivní |
| Detail karty                                    | ZOBRAZENÍ PIN                                                      |                                                    |                                         |
| Historie pohybů                                 |                                                                    |                                                    |                                         |
| Karetní blokace                                 | PIN<br>PIN uvidíte ještě                                           | 8846<br>00:03 s                                    |                                         |
| Zobrazit PIN                                    | ✓ ZPĚT                                                             |                                                    |                                         |

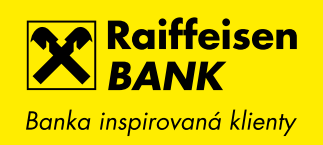

#### 7. NOVÉ PERIODY POVOLENÍ K INKASU

Pokud zadáváte povolení k inkasu, přidali jsme možnost zvolit limit na období jednou za 2 měsíce, čtvrtletně a pololetně.

| Banka inspirovaná klienty |        |                    | D 🖨 🛱                                              | Firma ABC s.r.o.<br>Firemní bankovnictví | . ▼   CZ ▼   ODHLÁSIT   |
|---------------------------|--------|--------------------|----------------------------------------------------|------------------------------------------|-------------------------|
| Â                         | PLATBY | ÚČTY               | KARTY                                              | ÚVĚRY                                    | TRADE FINANCE           |
| Nová platba               | N      | IOVÉ POVOLENÍ      | K INKASU                                           |                                          | KROK 1 ZE 2             |
| Převod mezi vlastními (   | účty   |                    |                                                    |                                          |                         |
| Přehled odchozích pla     | teb    | účtu*              | BĚŽNÝ FIREMNÍ<br>123780<br>Disponibilní zůstatek ( | ÚČET<br>54 401,09 CZK 🗊                  | ▼ CZK                   |
| Přehled příchozích pla    | teb    |                    | Předčíslí Čísla                                    | , účtu                                   | Kád banky               |
| Hromadné platby           | ► N    | a účet* 🔋          |                                                    |                                          | Zadejte hled ▼          |
| Trvalé platby             | Li     | mit* ?             |                                                    | сzк                                      | Měsíčně 🔻               |
| Zahraniční platby         | Þ      | ataost od*         | 06.05.2019                                         | Datum                                    | Ročně                   |
| Inkasa / SIPO             | •      |                    | 08.03.2019                                         | ukončení <b>1</b>                        | Denně                   |
| Přehled povolení          | S      | pecifický symbol 🗊 |                                                    |                                          | Čtvrtletně<br>Pololetně |
| Nové povolení k ink       | asu    | práva pro mne 🔋    |                                                    |                                          | Jednou za 2 měsíce 🗸 🗸  |
| Nové SIPO                 |        |                    |                                                    |                                          |                         |
| Přehled příkazů k inl     | kasu R | ozšířené nastave   | e <b>ní</b> (Platnost jen po dobu                  | života a info o neprov                   | edení) <u>Zobrazil</u>  |
| Nový příkaz k inkasu      | U      |                    |                                                    |                                          | POKRAČOVAT              |
| Vzory plateb              | •      |                    |                                                    |                                          |                         |
| Konverze a další platb    | y 🕨    |                    |                                                    |                                          |                         |

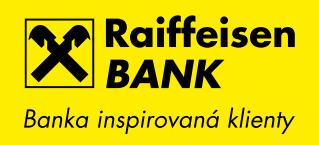

#### 8. PŘEHLED PLATEB Z POVOLENÍ K INKASU/SIPO

Z detailu vybraného povolení k inkasu nebo SIPO se po kliknutí na tlačítko Přehled plateb zobrazí přehled provedených odchozích inkas nebo SIPO plateb na jednom místě a máte tak rychlou kontrolu nad tím, jestli se platby provádí v souladu s Vaším očekáváním (např. jestli se provádí každý měsíc, jaké jsou inkasované částky apod.).

| Raiffeisen<br>BANK<br>Banka inspirovaná klienty | \$<br>\$<br>\$<br>\$<br>\$<br>\$<br>\$<br>\$<br>\$<br>\$<br>\$<br>\$<br>\$<br>\$<br>\$<br>\$<br>\$<br>\$<br>\$ | Firma ABC s.r.o. | cz 🗕   odhlásit  |   |
|-------------------------------------------------|----------------------------------------------------------------------------------------------------|------------------|------------------|---|
| <u>د</u>                                        | PLATBY ÚČTY                                                                                                    | KARTY            | ÚVĚRY            |   |
| <u>Zpět na Přehled povolení</u>                 |                                                                                                    |                  |                  |   |
| DETAIL POVOLENÍ K INKASU                        |                                                                                                    |                  |                  |   |
| Z účtu                                          | <b>BĚŽNÝ OSOBNÍ ÚČET</b><br>1234567890 CZK Friedrich Raiffeiser                                                | n                | PŘEHLED PLATEB   | ٠ |
| Na účet                                         | 2113678749/2700<br>UniCredit Bank Czech Republic and S                                                         | lovakia, a.s.    | ZMĚNIT           | • |
| Limit                                           | 10 000,00 CZK                                                                                                  |                  | ,                |   |
| Období                                          | Denně                                                                                                    |                  | ZRUŠIT           | • |
| Platnost od                                     | 02.11.2018                                                                                                    |                  | ULOŽIT JAKO VZOR | ۲ |
| Datum ukončení                                  | Neomezeno                                                                                                    |                  |                  |   |
| Specifický symbol                               |                                                                                                    |                  |                  |   |
| Zpráva pro mne                                  | Povolení k inkasu pro Jardu                                                                                    |                  |                  |   |
| Platné po dobu života majitele účt              | u <b>Ne</b>                                                                                                    |                  |                  |   |
| Stav                                            | Aktivní                                                                                                    |                  |                  |   |
| Informuj mě                                     | Není nastaveno                                                                                                 | Změnit           |                  |   |

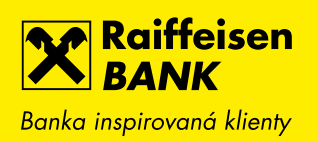

| Raiffeisen<br>BANK<br>Banka inspirovanó klienty |                                  | 」 🗟 ۞   Firr                         | na ABC s.r.o. 👻  <br>mní bankovnictví | cz 🝷   odhlásit |   |
|-------------------------------------------------|----------------------------------|--------------------------------------|---------------------------------------|-----------------|---|
| â                                               | PLATBY                           | ÚČTY                                 | KARTY                                 | ÚVĚRY           |   |
| Nová platba                                     | PLATBY Z POVOLE                  | NÍ K INKASU                          |                                       |                 |   |
| Převod mezi vlastními účty                      |                                  | Proved<br>(4)                        | ené                                   |                 |   |
| Přehled odchozích plateb                        | Datum<br>splatnosti ♀ Typ platby | Popis platby                         |                                       | 🗘 Částka        |   |
| Přehled příchozích plateb                       | <b>22.01.</b><br>2019 Inkaso     | <b>4337401008</b><br>2113678749/2700 |                                       | 8 826,70 CZK    | • |
| Hromadné platby 🔹 🕨                             | <b>27. 12.</b><br>2018 Inkaso    | <b>4337401008</b><br>2113678749/2700 |                                       | 404,55 CZK      | • |
| Trvalé platby 🕨 🕨                               | <b>22. 11.</b><br>2018 Inkaso    | <b>4337401008</b><br>2113678749/2700 |                                       | 1 481,92 CZK    | • |
| Zahraniční platby 🔹 🕨                           | 09. 11.<br>2018 Inkaso           | <b>4337401008</b><br>2113678749/2700 |                                       | 404,55 CZK      | • |
| Vzory plateb                                    |                                  |                                      |                                       |                 |   |
| Konverze a další platby 🕨                       | ✓ ZPĚT                           |                                      |                                       |                 |   |

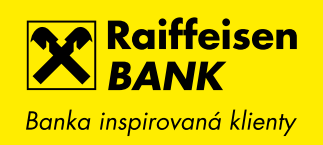

## 9. ULOŽENÍ VZORU Z TRVALÉ PLATBY

Nově můžete vzor pro jednorázovou platbu uložit také z detailu trvalé platby v libovolném stavu (aktivní, budoucí nebo ukončené).

| Raiffeisen<br>BANK<br>Banka inspirovaná klienty |                       |                                                         | Firma ABC s.r.o. | -   cz -   odhlásit |   |
|-------------------------------------------------|-----------------------|---------------------------------------------------------|------------------|---------------------|---|
|                                                 | PLATBY                | ÚČTY                                                    | KARTY            | ÚVĚRY               |   |
| <u>Zpět na Přehled trvalých plateb</u>          |                       |                                                         |                  |                     |   |
| DETAIL TRVALÉ PLATBY                            |                       |                                                         |                  |                     |   |
| Z účtu                                          | <b>BĚŽ</b> №<br>1234: | <b>NÝ OSOBNÍ ÚČET</b><br>567890 CZK Friedrich Raiffeise | en               | PŘEHLED PLATEB      | • |
| Na účet                                         | <b>19/0</b><br>Kome   | 100<br>rční banka, a.s.                                 |                  | ZMĚNIT              | • |
| Částka                                          | 5 06                  | 5,00 CZK                                                |                  |                     | _ |
| Frekvence plateb                                | Měsí                  | čně                                                     |                  | ZRUSIT              |   |
| Datum 1. platby                                 | 18.04                 | 4.2019                                                  |                  | ULOŽIT JAKO VZOR    | • |
| Datum příští platby                             | 18.03                 | 5.2019                                                  |                  |                     |   |
| Datum ukončení                                  | Neor                  | mezeno                                                  |                  |                     |   |
| Variabilní symbol                               |                       |                                                         |                  |                     |   |
| Konstantní symbol                               |                       |                                                         |                  |                     |   |
| Specifický symbol                               |                       |                                                         |                  |                     |   |
| Zpráva pro mne                                  | nájer                 | m                                                       |                  |                     |   |

## 10. loga, názvy obchodníků a mapy u karetních transakcí

Upozorňujeme, že tato funkcionalita bude zpřístupněna v průběhu července 2019.

Pro přehlednější orientaci v pohybech na účtu nebo kartách Vám budeme u transakcí realizovaných debetní kartou zobrazovat loga a přesnější názvy obchodníků. Loga uvidíte u všech nejznámějších obchodníků, a to jak kamenných, tak internetových obchodů. U kamenných obchodů budeme také zobrazovat adresu a odkaz na mapu, která se otevře v Google mapách.

| Raiffeisen<br>BANK<br>Banka inspirovaná klienty                        |                                                 |                       |              | 🗅 🗟 🕸                            | Firma ABC s.r.o.<br>  Firemní bankovnictví ▼ | cz 🕶   odhlásit                         |   |
|------------------------------------------------------------------------|-------------------------------------------------|-----------------------|--------------|----------------------------------|----------------------------------------------|-----------------------------------------|---|
| Ê                                                                      | 1                                               | PLATBY                |              | ÚČTY                             | KARTY                                        | ÚVĔRY                                   |   |
| State Ville State<br>State Ville State<br>Protector Rainforder<br>FRIE | BETNÍ KARTA<br>8 72XX XXXX 12<br>DRICH RAIFFEIS | 231 Debit /           | MasterCard S | standard                         | K účtu<br>Platnost do<br>Stav                | <u>1234567890</u><br>05/2019<br>Aktivní | - |
| Detail karty                                                           |                                                 | Posled                | ních 370 dni | ů 🔻                              |                                              |                                         |   |
| Historie pohybů                                                        | Р                                               | rovedeno              | Kategorie    | Popis                            |                                              | Částka<br>Původní částka                |   |
| Karetní blokace                                                        | 2                                               | <b>4. 04.</b><br>019  | 0            | <b>Česká pošta</b><br>Praha 4    |                                              | - 115,00 CZK                            | • |
| Zobrazit PIN                                                           | 2                                               | <b>3. 04.</b><br>019  | teta         | <b>TETA drogerie</b><br>Praha 11 |                                              | - 303,00 CZK                            | • |
|                                                                        | 1<br>2                                          | <b>8. 04.</b><br>019  | 0            | Česká pošta<br>Praha 4           |                                              | - 302,00 CZK                            | • |
|                                                                        | <b>1</b><br>2                                   | <b>7. 04</b> .<br>019 | TESCO        | <b>Tesco</b><br>Brno 12          |                                              | - 342,00 CZK                            | • |
|                                                                        | <b>1</b><br>2                                   | <b>6. 04.</b><br>019  | TESCO        | <b>Tesco</b><br>Brno 12          |                                              | - 347,00 CZK                            | • |
|                                                                        | <b>0</b><br>2                                   | <b>9.04.</b><br>019   | teta         | <b>TETA drogorio</b><br>Praha 11 |                                              | - 362,00 CZK                            | • |
|                                                                        | <b>0</b><br>2                                   | <b>9.04.</b><br>019   | TESCO        | <b>Tesco</b><br>Brno 12          |                                              | - 347,00 CZK                            | • |
|                                                                        | <b>0</b><br>2                                   | <b>6. 02.</b><br>019  | makro        | MAKRO<br>Hrdějovice              |                                              | - 3 599,37 CZK                          | • |
|                                                                        | <b>0</b><br>2                                   | <b>6. 02.</b><br>019  | makro        | MAKRO<br>Hrdějovice              |                                              | - 128,14 CZK                            | • |
|                                                                        |                                                 | ∧ Zpětr               | nahoru       |                                  |                                              |                                         |   |

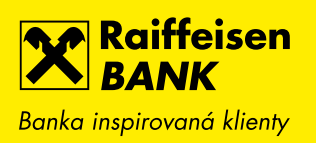

| Raiffeisen<br>BANK<br>Banka inspirovaná klienty |                                                               | 2 1 \$ \$                                 | Firma ABC s.r.o.<br>Firemní bankovnictví | cz 🗕   odhlásit |
|-------------------------------------------------|---------------------------------------------------------------|-------------------------------------------|------------------------------------------|-----------------|
| ê                                               | PLATBY                                                        | ÚČTY                                      | KARTY                                    | ÚVĚRY           |
| Zpět na Nezaúčtovaní<br>DETAIL KARETNÍ BLO      | é transakce<br>KACE                                           |                                           |                                          |                 |
| DEBET<br>5168 7:<br>FRIEDRI                     | <b>NÍ KARTA</b><br>2XX XXXX 1234 Debit Maste<br>CH RAIFFEISEN | erCard STANDARD                           |                                          |                 |
| Provedeno                                       | 06.02                                                         | 2.2019                                    |                                          |                 |
| Částka                                          | - 3 59                                                        | 99,37 CZK                                 |                                          |                 |
| Popis                                           | МАК                                                           | RO 11 C.BUDEJOVICE CZE                    |                                          |                 |
| Název obchodníka                                | makro                                                         | MAKRO                                     |                                          |                 |
| Adresa obchodníka                               | Hrdě<br>Hrdě<br>373 č<br>Česko                                | jovice 396<br>jovice<br>57<br>á republika | Μαρα                                     |                 |
| ∧ Zpět nahoru                                   |                                                               |                                           |                                          |                 |

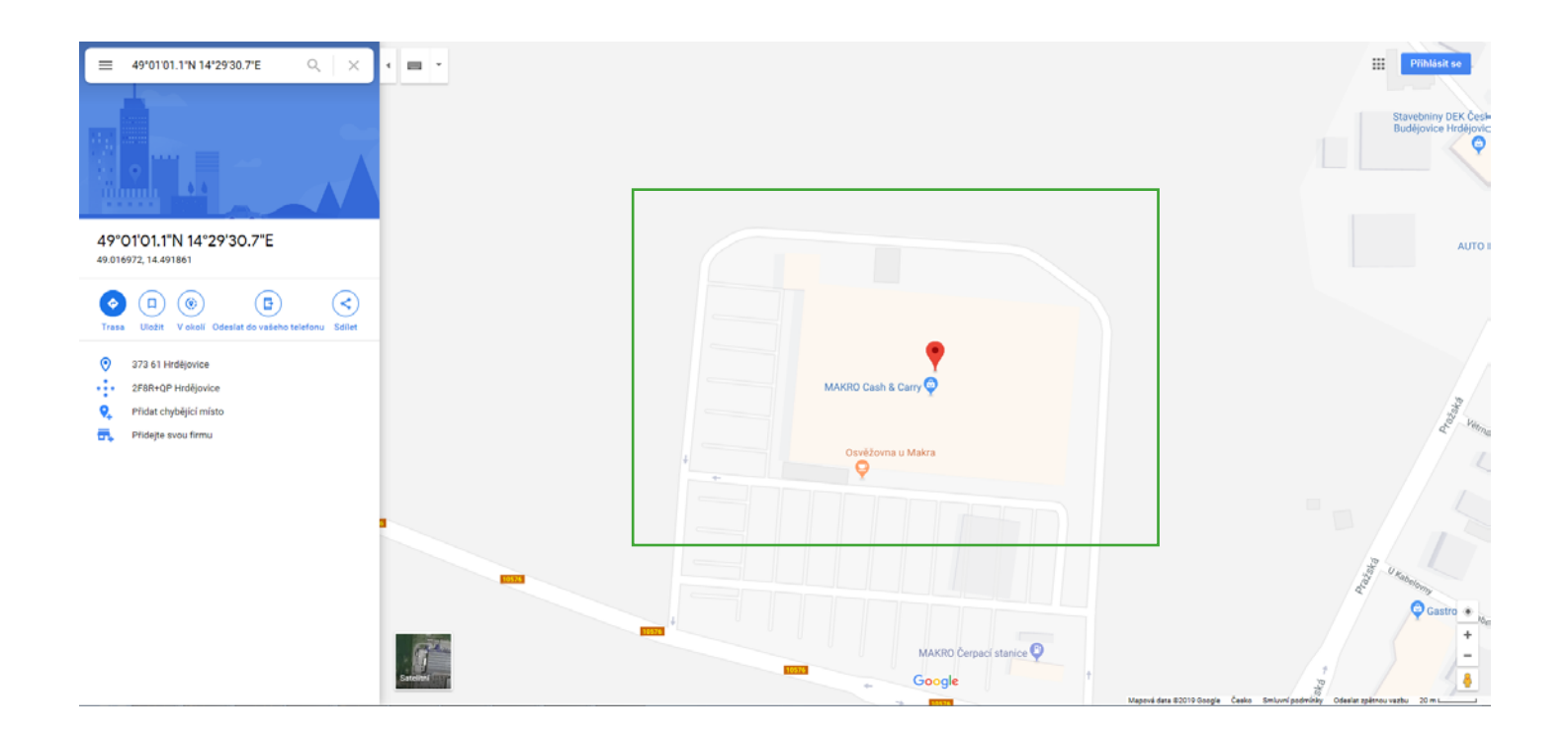

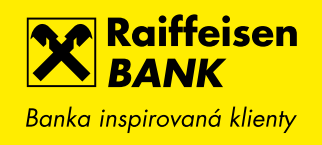

# 11. ZOBRAZENÍ ZŮSTATKU MĚNOVÝCH SLOŽEK

Nově přidáváme do přepínače měnových složek i přehled disponibilního zůstatku všech aktivovaných měn. Pohodlně a rychle tak získáte informaci o stavu multiměnového účtu z jednoho místa bez nutnosti přepínání. Tuto funkci můžete využít na obrazovce detailu účtu.

| Raiffeisen<br>BANK<br>Banka inspirovaná klienty | <mark>⊳</mark> 2 [     | 1 \$ \$                                 | Friedrich Raiffeisen<br>  Firemní bankovnictví ▼ | cz ▼   odhlásit                                    |
|-------------------------------------------------|------------------------|-----------------------------------------|--------------------------------------------------|----------------------------------------------------|
| PLATBY                                          | ÚČTY                   | KARTY                                   | ÚVĚRY                                            | TRADE FINANCE                                      |
| BĚŽNÝ FIREMNÍ ÚČ           111222333            | ET 🗣                   | сzк 🔻                                   | Disponibilní zůstatek                            | <b>10 452,36</b> сzк                               |
| Multiměnový zůstatek 🖓 10                       | 0 452,36 CZK           | EUR<br>0,00 EUR                         | Účetní zůstatek                                  | 10 452,36 CZK                                      |
|                                                 |                        | <b>CZK</b><br>10 452,36 CZK             | Blokovaná částka                                 | 0,00 CZK                                           |
| Historie pohybů                                 | <u>Rozšířený filtr</u> |                                         |                                                  | ±PDF ±CSV ⊞                                        |
| Blokované částky                                | Zadejte hledaný text   | •                                       | Q 🖓 Poslední                                     | ch 31 dnů 🔻                                        |
| Detail účtu →                                   | Zaúčtováno 🦕 Kategori  | Číslo protiúčtu<br>ie Název protiúčtu/  | /karty Variabilní sym<br>/Poznámka               | bol $\stackrel{\bigcirc}{\lor}$ Částka<br>Poplatek |
| Výpisy ►                                        | <b>31.07.</b> 2019     | <b>1234567890/5</b> 5<br>Jiný poplatek  | 500                                              | - 257,41 CZK 🕨                                     |
| Historie zůstatku                               | <b>26.07.</b> 2019     | <b>1234567890/5</b><br>Firma BCD s.r.o. | 500                                              | + 5 000,00 CZK                                     |
| NOVÁ PLATBA 🕨                                   | ∧ Zpět nahoru          |                                         |                                                  |                                                    |

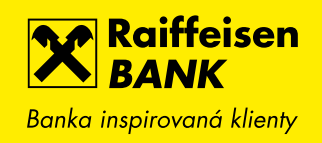

# 12. rychlé přepínání mezi kartami

Podobně jako u běžných účtů jsme zjednodušili přepínání mezi jednotlivými kartami v případě, kdy jich vlastníte více. Pro zvolení jiné karty stačí vybrat požadovanou kartuze seznamu bez nutnosti vracet se na přehled.

| Banka inspirovaná klie                        | en<br>nty                         | <mark>⊳</mark> 2 [          | . 🖨 🕸   | Friedrich Raiffeisen<br>Firemní bankovnictví | cz ▾   odhlásit                        |
|-----------------------------------------------|-----------------------------------|-----------------------------|---------|----------------------------------------------|----------------------------------------|
| Ê                                             | PLATBY                            | ÚČTY                        | KARTY   | ÚVĚRY                                        | TRADE FINANCE                          |
| Victorian<br>OTEL STAC. THE<br>THERE HILFARME | <b>DEBETNÍ KARI</b><br>1234567890 | Ά                           | •       | K účtu<br>Platnost do<br>Stav                | <u>111222333</u><br>10/2020<br>Aktivní |
| Detail karty                                  |                                   | Nastavení debetní           | karty   |                                              |                                        |
| Historie pohybů                               |                                   | Můj název karty             |         | Debetní karta                                | Změnit                                 |
| Karetní blokace                               |                                   | Typ karty                   |         | Business STANDARD                            | Mastercard                             |
|                                               |                                   | Automaticky obnovit         |         | Ano                                          | Změnit                                 |
|                                               |                                   | Adresa pro doručení kart    | у       | Brno, Palackého                              | <u>Detaily</u>                         |
|                                               |                                   | Limity                      |         |                                              |                                        |
|                                               |                                   | Perioda limitů              |         | Týdenní                                      |                                        |
|                                               |                                   | Limit pro výběr z bankom    | atu     | 50 000 CZK                                   | Změnit                                 |
|                                               |                                   | Limit pro bezhotovostní tro | ansakce | 150 000 CZK                                  | Změnit                                 |
|                                               |                                   | Internetové platby          |         | Zakázány                                     | Změnit                                 |

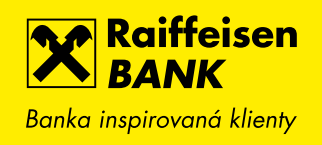

# 13. PŘEHLED AKTIVNÍCH MĚNOVÝCH SLOŽEK ÚČTU

Pro větší přehlednost detailu účtu zobrazujeme v přehledu měn pouze ty, které máte aktivované. Pokud budete chtít aktivovat další měnu, stačí kliknout na tlačítko NOVÁ MĚNA, vybrat si ze seznamu dostupných měn a požadavek certifikovat.

| Raiffeisen<br>BANK<br>Banka inspirovaná klienty |           | <mark>⊳</mark> 2 [ | ) \$ \$         | Friedrich Raiffeisen<br>Firemní bankovnictví | CZ 🔻   ODHLÁSIT      |
|-------------------------------------------------|-----------|--------------------|-----------------|----------------------------------------------|----------------------|
| PLATBY                                          |           | ÚČTY               | KARTY           | ÚVĚRY                                        | TRADE FINANCE        |
| <b>BĚŽNÝ FIREMNÍ ÚČ</b><br>111222333            | ET        | •                  | EUR 🔻           | Disponibilní zůstatek                        | <b>0,00</b> EUR      |
| Multiměnový zůstatek 🖓 3                        | 94,28 EUR |                    |                 | Účetní zůstatek<br>Blokovaná částka          | 0,00 EUR<br>0,00 EUR |
| Historie pohybů                                 | Název ú   | čtu 🖓              |                 | Friedrich Raiffeisen                         |                      |
| Blokované částky                                | Můj náz   | ev účtu ₽          |                 | Běžný firemní účet                           | Změnit               |
| Detail účtu 👻                                   | Tarif 🖓   |                    |                 | Podnikatelské eKonto KOI                     | MPLET PLUS Změnit    |
| Detellerentment                                 | Číslo účt | U                  |                 | 1234567890                                   |                      |
| Defail a nastaveni                              | Kód ban   | ky                 |                 | 5500                                         |                      |
| Balíčky zahraničních<br>plateb                  | IBAN?     |                    |                 | CZ0555000000012345678                        | 890                  |
| Inteligentní spoření                            | SWIFT     | ]                  |                 | RZBCCZPP                                     |                      |
| Hlášení výběru hotovosti                        | Měna      | Hlavní měna        | Stav měnové slo | účet pro úroky<br>Účet pro poplat            | lky                  |
| Výpisy →                                        | EUR       | Ano                | Aktivní         | 1303254002<br>1303254002                     | Změnit               |
| Historie zůstatku                               | CZK       | Ne                 | Aktivní         | 13032 <i>5</i> 4002<br>13032 <i>5</i> 4002   | Změnit               |
| NOVÁ PLATBA 🔸                                   |           |                    |                 |                                              | NOVÁ MĚNA 🕨          |

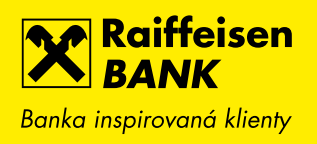

## 14. PLOVOUCÍ TLAČÍTKA V PŘEHLEDECH

Rychlejší a snadnější manipulace díky novému plovoucímu tlačítku, které jsme přidali např. do přehledu plateb, vzorů plateb nebo upozornění Informuj mě. Umožňuje Vám vytvořit novou platbu, nový vzor apod. bez nutnosti vracet se zpět do hlavního menu. To oceníte zejména v případě, kdy máte nastavené zobrazení většího počtu položek na stránku (např. 30, 50) nebo používáte internetové bankovnictví na tabletu či v PC v zúženém responsivním režimu. Plovoucí tlačítko budete mít stále na očích.

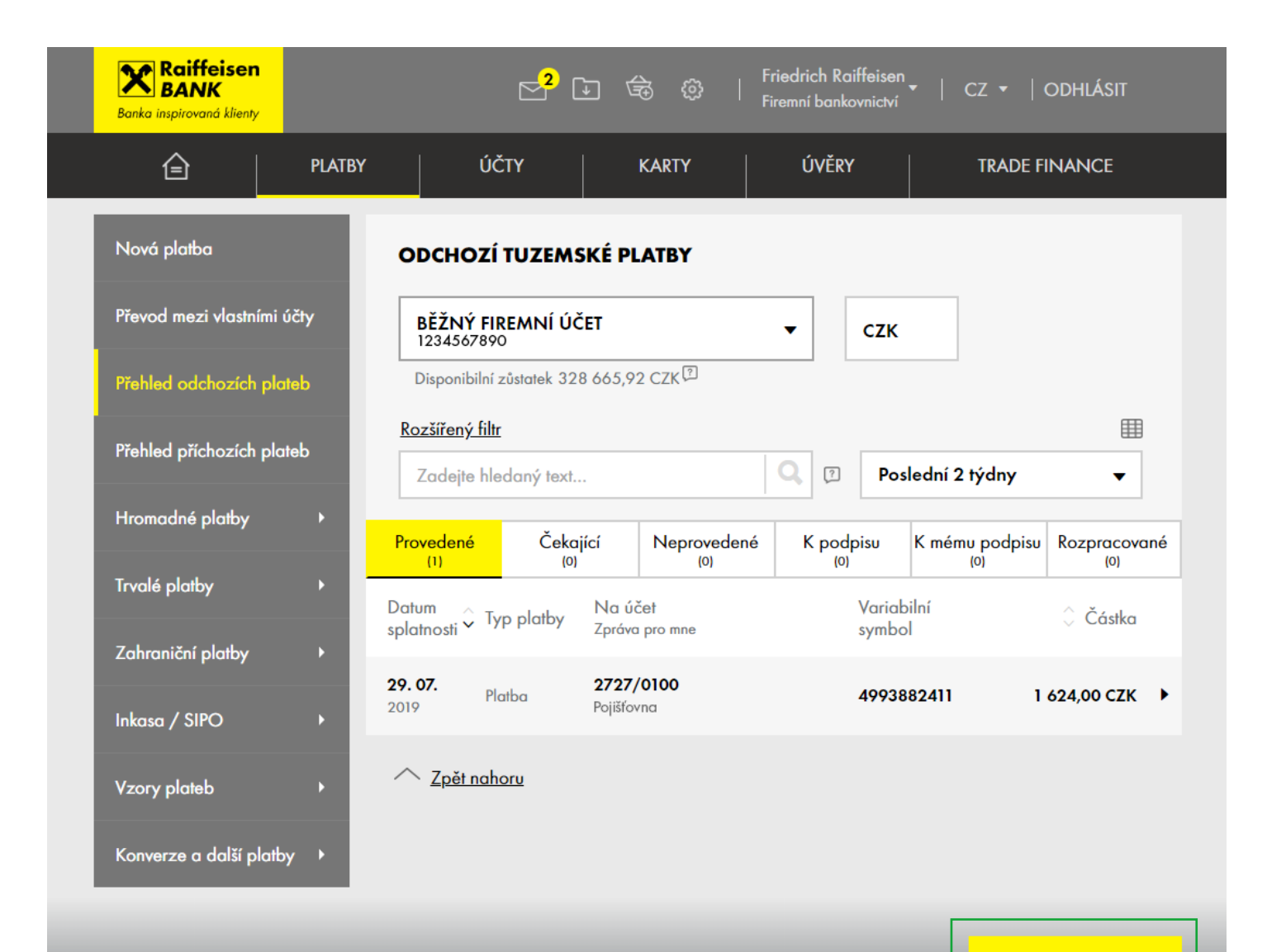

NOVÁ PLATBA

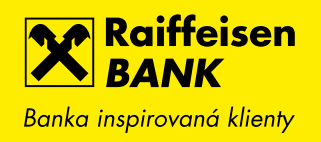

#### 15. UŽIVATELSKÉ NASTAVENÍ ZPŮSOBU ODESLÁNÍ ZPRÁV O PROVEDENÍ ČI NEPROVEDENÍ PLATBY

Dosud jsme jako výchozí způsob odeslání jednorázových zpráv o neprovedení či provedení platby nabízeli SMS zprávy. Nově si každý uživatel může nastavit i jiný výchozí způsob, např. odeslání zprávy do mobilního bankovnictví nebo e-mailem. Pro změnu stačí zvolit v menu Nastavení volbu Uživatelská nastavení a vybrat požadovaný typ zasílání. U plateb se bude následně předvyplňovat takto nastavený způsob (v sekci Rozšířeného nastavení).

| Raiffeisen<br>BANK<br>Banka inspirovaná klienty |        | c² 🖬 🖨 🙆                                              | Friedrich Raiffeisen 🗸  <br>Firemní bankovnictví | cz →   odhlásit        |
|-------------------------------------------------|--------|-------------------------------------------------------|--------------------------------------------------|------------------------|
|                                                 | PLATBY | ÚČTY KARTY                                            | ÚVĚRY                                            | TRADE FINANCE          |
| Uživatelské nastavení                           |        | UŽIVATELSKÁ NASTAVENÍ                                 |                                                  |                        |
| Upozornění Informuj mě                          | ĕ►     | Položek na stránku 🖓                                  | 15                                               | Změnit                 |
| Mobilní eKonto                                  | •      | Počet dní opakování při neprovedení<br>platby 🖓       | 2                                                | Změnit                 |
| RB klíč                                         | •      | Zobrazit Rychlé akce na hlavní stránce 🖓              | Ano                                              | <u>Změnit</u>          |
| Mobilní RBroker                                 | •      | Výchozí kanál pro zprávu o<br>provedení∕neprovedení î | SMS 🔻                                            | ULOŽIT ▶ <u>Zrušit</u> |
| Otevřené bankovnictví                           | ×      |                                                       | SMS                                              |                        |
| Změna I-PINu / T-PINu                           | •      |                                                       | Oznámení do Mobilního                            | e                      |

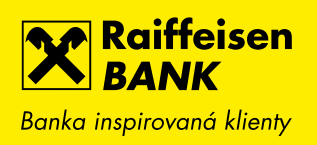

| Expresní platba 🗇    | Expresní platbu můžete zadat pouze do 14:00 hodin                 |
|----------------------|-------------------------------------------------------------------|
| Při neprovedení opak | ovat <sup>*</sup> ? <b>2</b> kalendářní dny                       |
| Zaslat upozornění*   | <ul> <li>při neprovedení (kvůli nedostatku prostředků)</li> </ul> |
|                      | 🔘 při provedení nebo neprovedení (kvůli nedostatku prostředků)    |
| Způsob odeslání*     | ○ SMS                                                             |
|                      | 🔿 E-mail                                                          |
|                      | Oznámení do Mobilního eKonta                                      |

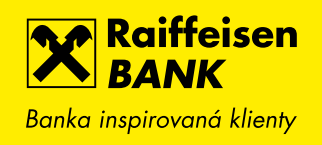

## 16. INFORMACE O UŽIVATELÍCH INFORMUJ MĚ

V případě, že máte více uživatelů, kteří mají nastavené zprávy Informuj mě (SMS, e-mailem nebo do mobilního bankovnictví), uvidíte nyní jejich jméno v přehledu nastavených upozornění.

| Raiffeisen<br>Banka inspirovaná klienty |                 | <mark>⊳</mark> 2 ⊡                             | ब्दे 🔅 ।                      | Friedrich Raiffeisen<br>Firemní bankovnictví | •   CZ •   ODH                | lásit |
|-----------------------------------------|-----------------|------------------------------------------------|-------------------------------|----------------------------------------------|-------------------------------|-------|
| Ê                                       | PLATBY          | ÚČTY                                           | KARTY                         | ÚVĚRY                                        | TRADE FINAN                   | ICE   |
| Uživatelské nastavení                   | UP              | OZORNĚNÍ "INFO                                 | RMUJ MĚ"                      |                                              |                               |       |
| Upozornění Informuj mě                  | - Inform        | nuj mě                                         | Účet                          |                                              | Kontakt a uživatel            |       |
| Přehled upozornění                      | o poh<br>Všechn | <b>ybu na účtě</b><br>v Částka od 10.00 CZK Vš | BĚŽNÝ FIRI<br>echny 111222333 | <b>EMNÍ ÚČET</b><br>CZK Friedrich Raiffeisen | mail@gmail.com<br>Karel Novák | •     |
| Nové upozornění                         | o změ           | ně zůstatku na účtě                            | BĚŽNÝ FIRI                    | EMNÍ ÚČET                                    | Mobilní eKonto                | •     |
| Mobilní eKonto                          | poklesr         | ne pod 100,00 CZK                              | 111222333                     | CZK Friedrich Kälffeisen                     | Jana Prochazkova              |       |
| RB klíč                                 | •               | <u>Zpět nahoru</u>                             |                               |                                              |                               |       |
| Mobilní RBroker                         | •               |                                                |                               |                                              |                               |       |
| Otevřené bankovnictví                   | •               |                                                |                               |                                              |                               |       |
| Změna I-PINu / T-PINu                   | •               |                                                |                               |                                              |                               |       |
|                                         |                 |                                                |                               |                                              |                               |       |
|                                         |                 |                                                |                               |                                              |                               |       |

NOVÉ UPOZORNĚNÍ )

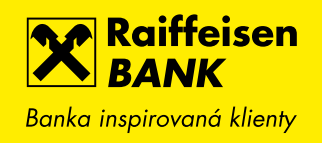

#### 17. ZPRÁVA PRO PŘÍJEMCE V HISTORII POHYBŮ

Nově je součástí detailní obrazovky v historii pohybů i pole Zpráva pro příjemce, které je vyplněno u odchozích plateb. Pokud zvolíte rychlou volbu ZOPAKOVAT PLATBU, pak se do nově vytvořené platby předvyplní i zpráva pro příjemce.

| BĚŽNÝ FIREMNÍ ÚČET<br>1234567890 ★ |                                                       | ZOPAKOVAT PLATBU >     |
|------------------------------------|-------------------------------------------------------|------------------------|
| Vlastní poznámka                   | Doplňte si vlastní poznámku k <u>Změnit</u><br>pohybu | ZADAT TRVALOU PLATBU > |
| Kategorie                          | Platba                                                | ULOŽIT JAKO VZOR 🕨     |
| Тур                                | Jednorázová úhrada                                    | PDF POTVRZENÍ 🕨        |
| Provedeno                          | 06.08.2019                                            |                        |
| Zaúčtováno                         | 06.08.2019 15:10                                      |                        |
| Částka                             | - 200,00 CZK                                          |                        |
| Číslo protiúčtu/karty              | 19                                                    |                        |
| Kód banky                          | <b>0300</b><br>Československá obchodní banka, a. s.   |                        |
| Variabilní symbol                  | 9                                                     |                        |
| Konstantní symbol                  | 8                                                     |                        |
| Specifický symbol                  | 7                                                     |                        |
| Poznámka                           | zpráva pro mne                                        |                        |
| Zpráva pro příjemce                | zpráva pro příjemce                                   |                        |
| Reference banky                    | 3536899103                                            |                        |